L

# GM3D - geologice ?i geotehnice 3D

| Part I   | Introducere                        | 1  |
|----------|------------------------------------|----|
| Part II  | Structura aplica?ei                | 1  |
| 1        | Home                               | 2  |
| 2        | Modelare                           | 3  |
| 3        | Calcul ?i prelucrare               | 4  |
| Part III | Cum se atribuie textura suprafe?ei | 5  |
| Part IV  | Structura modelului de intrare     | 6  |
| 1        | Suprafa a topografica              | 6  |
| 2        | Procesarea sondajelor              |    |
| 3        | Sectiuni                           | 14 |
| 4        | Arhiva de terenuri                 | 15 |
| Part V   | Prelucrare                         | 16 |
| Part VI  | Geoapp                             | 17 |
| 1        | Sectiune Geoapp                    | 17 |
| Part VII | Contact                            | 18 |
|          | Index                              | 0  |

## 1 Introducere

**GM3D** este dedicat interpretarii sondajelor geologice ?i geotehnice cu o abordare tridimensionala.

În special, software-ul este un instrument folosit pentru a interpreta modelul stratigrafic în 3 dimensiuni ?i nu, a?a cum se întâmpla de obicei, în 2 dimensiuni.

Un exemplu de aplica?ie a software-ului poate fi stabilirea formei profilului stratigrafic pornind de la un set de sondaje stratigrafice punctuale (care definesc prin urmare stratigrafia într-un anumit punct).

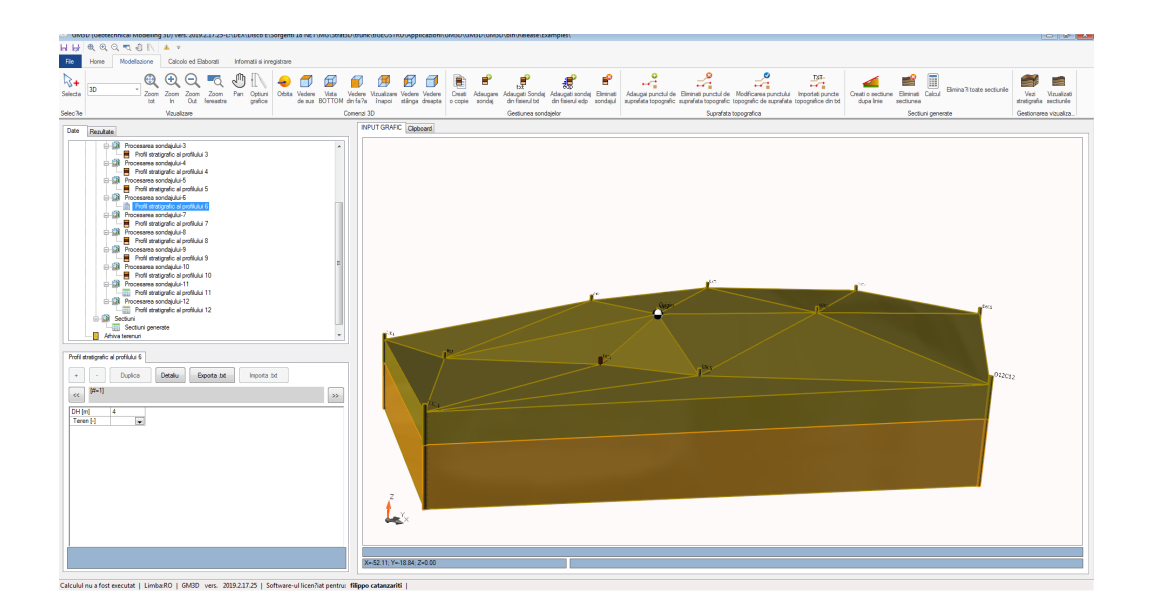

https://www.geostru.eu/ro/shop/geotehnica-si-geologie/modelare-geologica-3d/

## 2 Structura aplica?ei

Comenzile de baza sunt grupate în urmatoarele file:

- 1. Home;
- 2. Modelare;

- 3. Calculare ?i prelucrare;
- 4. Informa?ii ?i înregistrare.

## 2.1 Home

Fila Home va permite sa activa?i toate func?iile disponibile pentru un fi?ier clasic. Func?iile disponibile sunt urmatoarele:

1. Nou: va permite sa crea?i un fi?ier nou (eventual salvându-l cel curent);

2. Deschide: Deschide un fi?ier existent;

3. Deschis recent: Deschide un fi?ier recent existent;

4. Salveaza: Salva?i fi?ierul. Daca acela?i lucru nu a fost deja salvat, va fi necesar sa selecta?i calea directorului în care sa salva?i fi?ierul;

5. Salva?i ca: Salva?i fi?ierul. Spre deosebire de func?ia "Salvare", func?ia de "salvare ca" întotdeauna va necesita selectarea folderului în care se va salva fi?ierul;

6. Preview: va afi?a previzualizarea tiparirii;

7. Imprimare: va porni caseta de dialog pentru imprimarea a ceea ce este afi?at pe ecran;

8. Image Export: Va permite sa exporta?i con?inutul ferestrei grafice într-o imagine. Exportarea imaginilor va fi posibila în urmatoarele formate: .bmp, .png, .wmf, .emf

9. Datele proiectului: Vor fi posibile gestionarea datelor generale ale proiectului:

| Project dataset              |   |    | ×      |
|------------------------------|---|----|--------|
| Project dataset              |   |    |        |
| Description                  |   |    |        |
| Work code                    | L |    |        |
| Commissioned                 |   |    |        |
| Test operator                |   |    |        |
| General contractor           |   |    |        |
| No. of attached certificates | 0 |    |        |
| Location                     |   |    |        |
|                              |   | Ok | Cancel |

10. Importa?i fi?ierul ags: Importa?i un fi?ier ags. Formatul ags este formatul standard utilizat pentru schimbul de informa?ii în domeniul geotehnic;

11. Exporta?i fi?ierul ags: Exporta?i un fi?ier ags. Formatul ags este formatul standard utilizat pentru schimbul de informa?ii în domeniul geotehnic;

## 2.2 Modelare

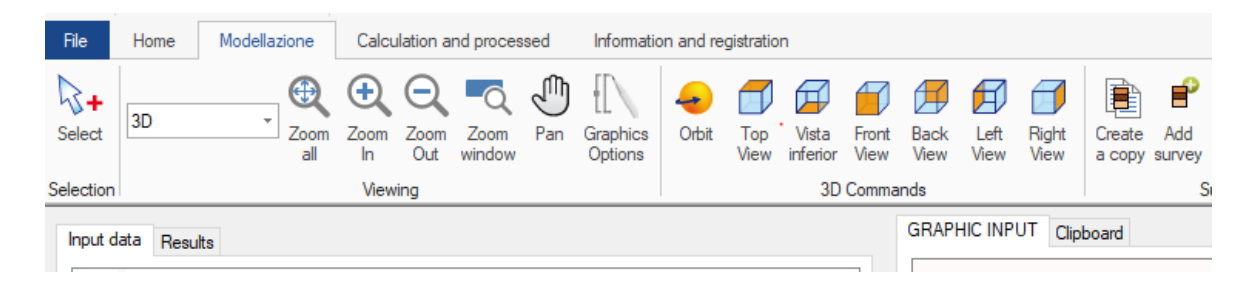

Fila "Modeare" prezinta toate func?iile utile pentru crearea ?i manipularea modelului stratigrafic (Input and Output). Toate func?iile disponibile sunt descrise în paragrafele urmatoare.

## 2.3 Calcul ?i prelucrare

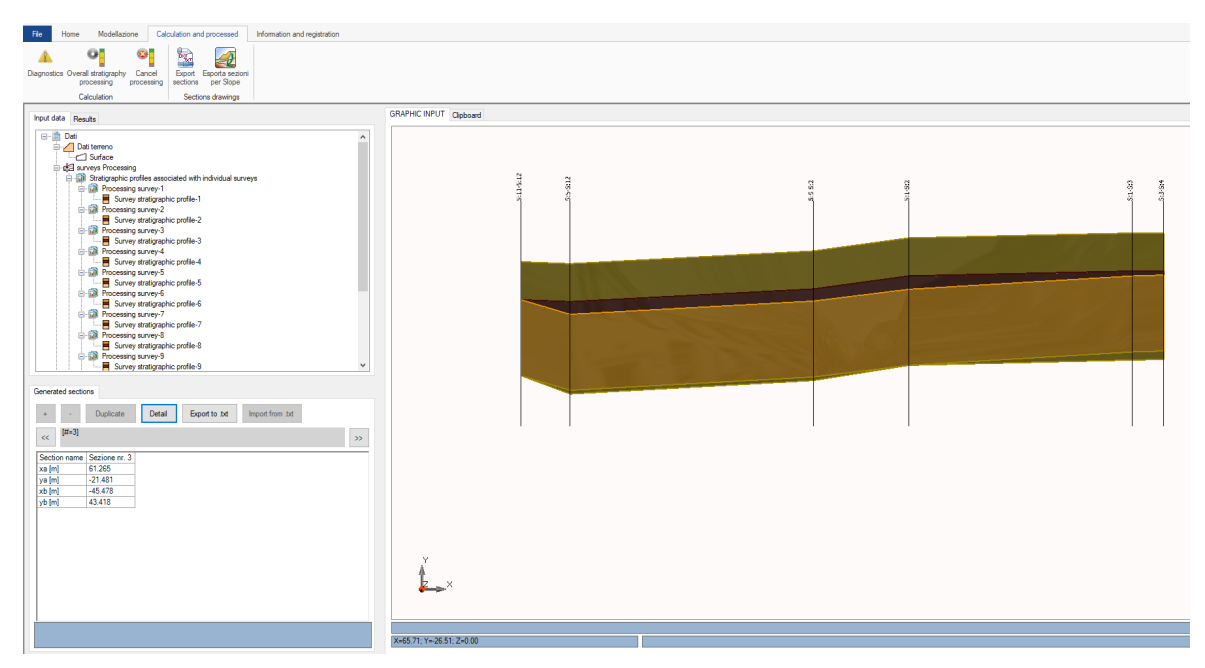

Fila de calcul ?i de elaborare expune func?iile utile pentru interac?iunea cu modelul din punct de vedere al prelucrarii. Fila prezinta urmatoarele func?ii:

1. Diagnostic: Func?ia de diagnosticare va permite sa verifica?i corectitudinea datelor de intrare înainte de a începe o prelucrare. Depa?irea controlului datelor este o condi?ie necesara pentru executarea procesarii stratigrafice 3D;

2. Prelucrarea stratigrafica în ansamblu:func?ia a procesat sondajele introduse. Elaborarea consta în crearea modelului tridimensional stratigrafic conform unui algoritm intern bazat pe selectarea unui sondaj principal;

3. Anularea procesarii: anula?i procesarea eliminând toate rezultatele ob?inute de prelucrare;

4. Sec?iuni de export: Permite exportul oricaror sec?iuni generate dupa procesare. Formatele în care o sec?iune poate fi exportata sunt dxf ?i txt.

Interfa?a grafica pentru gestionarea exportului sec?iunilor este urmatoarea:

| Export sections                                                                                                    | × |
|----------------------------------------------------------------------------------------------------|---|
| File format to export                                                                                                    |   |
| <ul> <li>txt (TEXT FILE)</li> <li>.dxf (DXF)</li> <li>.sec (SEZIONI PER SLOPE)</li> </ul>                                     |   |
| Sections to export                                                                                                    |   |
| 🖂 Ali                                                                                                    |   |
| <ul> <li>Sezione nr. 1</li> <li>Sezione nr. 2</li> <li>Sezione nr. 3</li> <li>Sezione nr. 4</li> <li>Sezione nr. 6</li> </ul> |   |
| Export                                                                                                    |   |
| Lapon                                                                                                    |   |

Interfa?a grafica pentru exportarea sec?iunilor

Dupa cum pute?i vedea, pute?i exporta sec?iuni în format txt ?i dxf. Este posibil sa exporta?i toate sec?iunile generate sau doar un singur grup (verificând cele pe care dori?i sa le exporta?i).

#### Cum se atribuie textura suprafe?ei 3

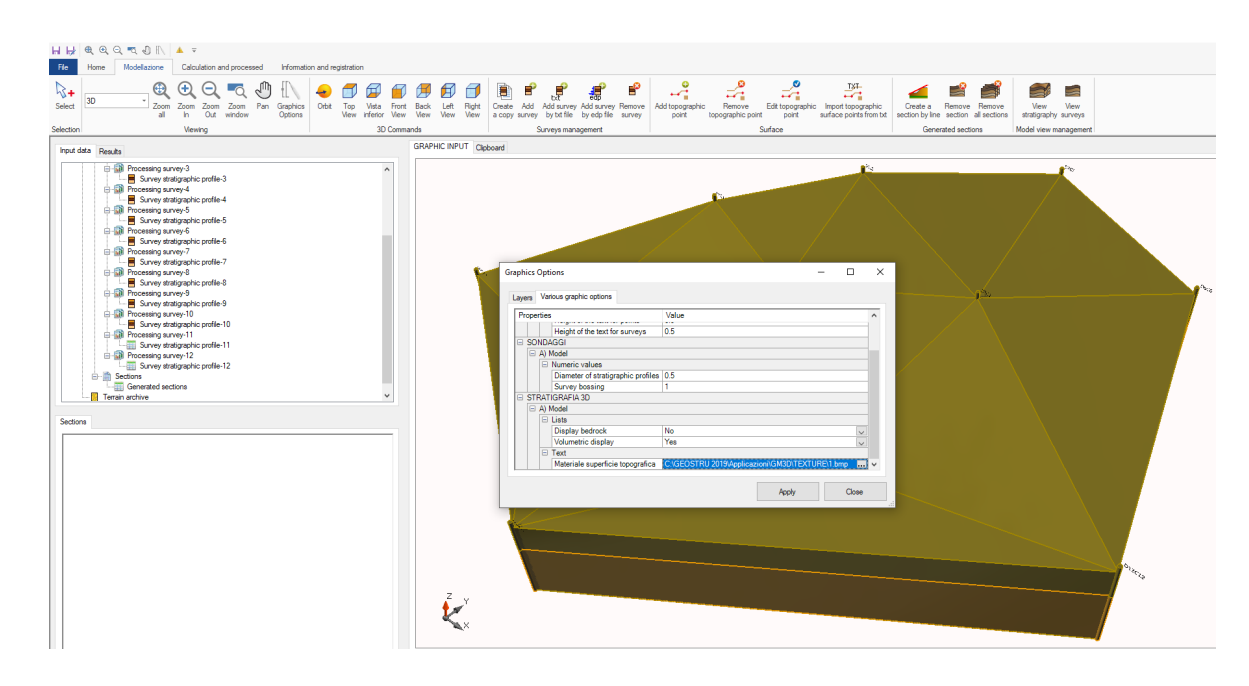

## 4 Structura modelului de intrare

Modelul de intrare este definit prin:

1. Suprafa?a topografica: Suprafa?a men?ionata anterior este definita de o structura de date care define?te un plan cotat (set de puncte de coordonate x, y ?i z);

2. Profiluri stratigrafice punctuale: setul de profiluri asociate unui punct de x ?i y coordoneaza un profil stratigrafic (probabil derivat dintr-un foraj sau o interpretare a altor teste);

3. Sec?iuni: În faza de input este necesar sa se defineasca parametrii care identifica urmele sec?iunilor stratigrafice care urmeaza sa fie prelucrate;

4. Arhiva terenuri: Colec?ia de terenuri la care se poate face referire în timpul alocarii profilurilor stratigrafice punctuale.

## 4.1 Suprafa a topografica

Suprafa?a topografica este descrisa de un set de puncte caracterizate de coordonatele x, y ?i z. Urmatorii parametri pot fi atribui?i pentru fiecare punct:

- x [m]: Coordonata x, exprimata în metri, a punctului suprafe?ei topografice;

- y [m]: Coordonata, exprimata în metri, a punctului suprafe?ei topografice;

- z [m]: Coordonata z, exprimata în metri, a punctului suprafe?ei topografice;

Descriere: Câmpul de text disponibil pentru introducerea unei descrieri a punctului:

| x [m]       | 0 |
|-------------|---|
| y [m]       | 0 |
| z [m]       | 0 |
| Description |   |

Urmatoarele func?ii pot ac?iona pe suprafa?a topografica:

- Adauga?i punctul de suprafa?a topografic;
- Îndeparta?i punctul de suprafa?a topografic;

- Modificarea punctului de suprafa?a topografica;
- Importa punctele de suprafa?a topografice din txt;

Func?ia va permite sa insera?i un punct în structura de date care gestioneaza suprafa?a topografica a modelului. Pentru a introduce un punct pe suprafa?a topografica a modelului, aplica?i urmatoarea procedura:

1. Face?i clic pe fila de modelare, apoi face?i clic pe func?ia "Adauga?i punctul topografic de suprafa?a";

| 비 타                                   | <b>€</b> € ( | a 🗟 🔊 🗈      | <u>*</u> =                            |             |                |     |                     |                        |             |                   |               |              |              |               |
|---------------------------------------|--------------|--------------|---------------------------------------|-------------|----------------|-----|---------------------|------------------------|-------------|-------------------|---------------|--------------|--------------|---------------|
| File                                  | Home         | Modellazione | Calculation and processed Information |             |                |     |                     | ation and registration |             |                   |               |              |              |               |
| Select                                | 3D           | Zoom all     | Coom<br>In                            | Zoom<br>Out | Zoom<br>window | Pan | Graphics<br>Options | <b>↓</b><br>Orbit      | Top<br>View | Vista<br>inferior | Front<br>View | Back<br>View | Left<br>View | Right<br>View |
| Selection                             |              |              | View                                  | ing         |                |     |                     |                        |             | 3D                | Comma         | nds          |              |               |
| Input data Results GRAPHIC INPUT Olip |              |              |                                       |             |                |     |                     |                        |             |                   |               |              |              |               |

| Coordinate       |        |    |  |  |  |  |  |  |  |  |  |
|------------------|--------|----|--|--|--|--|--|--|--|--|--|
| Coordinate punto |        |    |  |  |  |  |  |  |  |  |  |
| x [m] 0          | )      |    |  |  |  |  |  |  |  |  |  |
| y [m] 0          | )      |    |  |  |  |  |  |  |  |  |  |
| z [m] 0          | )      |    |  |  |  |  |  |  |  |  |  |
|                  |        |    |  |  |  |  |  |  |  |  |  |
| A                | nnulla | Ok |  |  |  |  |  |  |  |  |  |
|                  |        |    |  |  |  |  |  |  |  |  |  |

Elimina?i punctul din suprafa?a topografica

Pentru a îndeparta un punct de pe suprafa?a topografica a modelului, aplica?i urmatoarea procedura:

1. Face?i clic pe fila de modelare, apoi face?i clic pe func?ia "Elimina?i suprafa?a topografica";

2. Face?i clic pe punctul de pe suprafa?a topografica pentru a fi îndepartat ?i apoi accepta?i opera?ia:

| - |  |
|---|--|
| 0 |  |
| ~ |  |
| • |  |

| Coordinate       |  |
|------------------|--|
| Coordinate punto |  |
| x [m] 3          |  |
| y [m] 5          |  |
| z [m] 0          |  |
| Annulla          |  |

Schimbarea unui punct pe suprafa?a topografica va anula calculele deja efectuate. Software-ul va solicita în mod automat sa execute, sau nu, din nou calculul stratigrafiei.

Importa?i puncte de suprafa?a topografice din txt.

Pentru a importa un set de puncte dintr-un fi?ier în format txt, aplica?i urmatoarea procedura:

1. Face?i clic pe fila de modelare, apoi face?i clic pe func?ia "Importa suprafe?e topografice";

2. Selecta?i fi?ierul text pentru a importa punctele con?inute în fi?ier;

Fi?ierul text are urmatorul format: Fiecare linie reprezinta un punct de pe suprafa?a topografica. În fiecare rând exista patru valori (separate de ";"):

- Prima valoare este identificatorul (progresiv) al punctului;
- A doua valoare este coordonata x a punctului (în m);
- A treia valoare este coordonata y a punctului (în m);
- A patra valoare este coordonata z a punctului (în m);

## 4.2 Procesarea sondajelor

Urmatoarele grupuri de parametri se refera la procesarea sondajului:

- Profiluri stratigrafice asociate sondajelor individuale;
- Sectiuni;

Profilurile stratigrafice permit gestionarea coloanelor stratigrafice detectate în câmp (prin teste directe ?i / sau indirecte).

Sec?iunile cumuleaza parametrii necesari pentru identificarea sec?iunilor geotehnice care vor fi create dupa procesare.

Profiluri stratigrafice

| Survey code C13                                                                  | }                                                             |        | NSPT               |   |
|----------------------------------------------------------------------------------|---------------------------------------------------------------|--------|--------------------|---|
| Survey description D12                                                           | )                                                             |        | Death Irel NEDT L  | 1 |
| Survey description                                                               | ,                                                             |        | Depth [m] NSP1 [-] | 1 |
| Survey placement                                                                 |                                                               |        |                    |   |
| ks [m] 0                                                                         | Lat. [°]                                                      | 0      |                    |   |
| ys [m] 0                                                                         | Long. [°]                                                     | 0      |                    |   |
| zs [m] 0                                                                         | Alt. [m s.l.m.]                                               | 0      |                    |   |
| Defined stratigraphy                                                             |                                                               | Import |                    |   |
| Defined stratigraphy<br>ff [m] 0                                                 | (Depth of the water table)                                    | Import |                    |   |
| Defined stratigraphy<br>f [m] 0<br>DH [m] ▼ Terrain C<br>1 Sand ↓<br>1 Gravel ↓  | (Depth of the water table)<br>Color Texture<br>C:\GE          | Import |                    |   |
| Defined stratigraphy<br>af [m] 0<br>DH [m] ▼ Terrain C<br>1 Sand ▼<br>1 Gravel ▼ | (Depth of the water table)<br>Color Texture<br>C.\GE<br>C.\GE | Import |                    |   |
| Defined stratigraphy<br>af [m] 0<br>DH [m] ▼ Terrain C<br>1 Sand ▼<br>1 Gravel ▼ | (Depth of the water table)<br>Color Texture<br>C:\GE<br>C:\GE | Import |                    |   |
| Defined stratigraphy<br>f [m] 0<br>DH [m] ▼ Terrain C<br>1 Sand ▼<br>1 Gravel ▼  | (Depth of the water table)<br>Color Texture<br>C:\GE<br>C:\GE | Import |                    |   |
| Defined stratigraphy<br>f [m] 0<br>DH [m] ▼ Terrain C<br>1 Sand ↓<br>1 Gravel ↓  | (Depth of the water table)<br>Color Texture<br>C:\GE<br>C:\GE | Import |                    |   |

Fiecare profil stratigrafic este identificat de urmatorii parametri:

- Codul sondajului: Cod scurt, pentru identificarea sondajului în legatura cu campania de investigare în curs;

- Descrierea sondajului: Scurta descriere a sondajului;

- Xs [m]: Coordoneaza x pozi?ionarea anchetei cu privire la origine;

- Ys [m]: coordonata Y a pozi?ionarii sondajului cu privire la origine;

- Zs [m]: Z coordonate de pozi?ionare a sondajului cu privire la origine;

 Lat. [°]: Latitudinea pozi?ionarii prin sondare (a se vedea nota urmatoare);

 Lung. [°]: lungimea pozi?ionarii prin sondare (a se vedea nota urmatoare);

- Alt [M s.l.m.]: Altitudinea sondajului cu privire la nivelul marii (a se vedea nota urmatoare);

- Zf [m]: adâncimea apei subterane raportata la capul profilului stratigrafic de referin?a;

Stratigrafia: Stratigrafia identifica succesiunea stratigrafica a solurilor care caracterizeaza profilul. Stratigrafia este definita de o succesiune de straturi caracterizate de grosimea ?i tipul de sol.

Pe stratigrafie este posibil sa se ac?ioneze prin urmatoarele proceduri:

- Adauga?i un strat: permite inserarea unui strat nou în stratigrafie;
- Elimina?i stratul: îndeparta?i stratul stratigrafic selectat.

Este posibil sa importa?i o stratigrafie din fi?ierul .txt.

La stratigrafie este posibila asocierea unui test (SPT, Qc sau VS), eventual importat din fi?iere în format txt.

La versiunea actuala de software parametrii Lat., Long. ?i Alt nu intra în calculul stratigrafiei. Ei sunt expu?i pentru completitudinea intrarilor.

Fi?ierul text pentru importul stratigrafiei are urmatorul format: fiecare linie reprezinta un strat stratigrafic. În fiecare rând exista trei valori (separate de;):

- Prima valoare este identificatorul (progresiv) al stratului;
- A doua valoare este grosimea stratului (în m);
- A treia valoare este indicele terenului atribuit stratului (în numerotarea atribuita în arhiva terenului);

Fiecare proba poate fi importata dintr-un fi?ier text cu urmatorul format: Fiecare linie reprezinta un punct în care se evalueaza valoarea testului. În fiecare rând exista trei valori (separate de ";"):

- Prima valoare este identificatorul (progresiv) al adâncimii la care se estimeaza testul;
- A doua valoare este adâncimea de evaluare a testului;
- A treia valoare este valoarea testului;

#### Adauga?i sondaj

Pentru a adauga un sondaj, aplica?i urmatoarea procedura:

1.Face?i clic pe fila Modeling, apoi face?i clic pe butonul "Add survey":

|           |                                                         | -        |            |             |                |     |                     |                             |             |                   |               |              |              |               |      |
|-----------|---------------------------------------------------------|----------|------------|-------------|----------------|-----|---------------------|-----------------------------|-------------|-------------------|---------------|--------------|--------------|---------------|------|
| ы Ы       |                                                         |          |            |             |                |     |                     |                             |             |                   |               |              |              |               |      |
| File      | Home Modellazione Calculation and processed Information |          |            |             |                |     | Informatio          | nformation and registration |             |                   |               |              |              |               |      |
| Select    | 3D                                                      | Zoom all | Coom<br>In | Zoom<br>Out | Zoom<br>window | Pan | Graphics<br>Options | 🔶<br>Orbit                  | Top<br>View | Vista<br>inferior | Front<br>View | Back<br>View | Left<br>View | Right<br>View | Crei |
| Selection |                                                         |          | View       | ing         |                |     |                     |                             |             | 3D                | Comma         | nds          |              |               |      |

2. Introduce?i datele sondajului ?i apoi face?i clic pe "Ok":

| Add survey              |                    |              |              |   |
|-------------------------|--------------------|--------------|--------------|---|
| General data            |                    |              |              |   |
| Survey code             | C13                |              |              |   |
| Survey description      | D13                |              |              |   |
| Survey placement        |                    |              |              |   |
| xs [m]                  |                    | Lat          | [°]          | 0 |
| ys [m] 0                |                    | Lor          | ng. [°]      | 0 |
| zs [m] 0                |                    | Alt.         | . [m s.l.m.] | 0 |
| * Georeferencing data r | must be entered ir | n the WGS8   | 34 system    |   |
| Defined stratigraphy    | у                  |              |              |   |
| zf [m] 0                | (Depth of          | the water ta | able)        |   |
| DH [m] Terrain          | Color              | Texture      |              |   |
|                         |                    |              |              |   |
|                         |                    |              |              |   |
|                         |                    |              |              |   |
|                         |                    |              |              |   |
|                         |                    |              |              |   |
|                         |                    |              |              |   |
|                         |                    |              |              |   |
| Add layer               | Remove la          | yer          | Ok           |   |

A Fiecare sondaj introdus trebuie sa aiba cel pu?in un strat definit.

Adauga?i sondaj din fi?ierul .txt

Pentru a adauga un sondaj din fi?ierul txt, aplica?i urmatoarea procedura:

1. Face?i clic pe fila Modeling, apoi face?i clic pe butonul "Adauga?i sondaj din fi?ierul txt":

| HH        | <b>€</b> € ( | a 🔩 🕘 🕅      | <u> </u>   |             |                |     |                     |           |             |                   |               |              |              |               |                     |
|-----------|--------------|--------------|------------|-------------|----------------|-----|---------------------|-----------|-------------|-------------------|---------------|--------------|--------------|---------------|---------------------|
| File      | Home         | Modellazione | Calcu      | lation a    | nd proces      | sed | Informatio          | on and re | gistratio   | n                 |               |              |              |               |                     |
| Select    | 3D           | Zoom all     | Coom<br>In | Zoom<br>Out | Zoom<br>window | Pan | Graphics<br>Options |           | Top<br>View | Vista<br>inferior | Front<br>View | Back<br>View | Left<br>View | Right<br>View | Create<br>a copy si |
| Selection |              |              | View       | ing         |                |     |                     |           |             | 3D                | Comma         | nds          |              |               |                     |

2. Face?i clic pe punctul în care introduce?i profilul stratigrafic (din acest punct se vor lua parametrii de pozi?ionare a sondajului);

3. Selecta?i fi?ierul text pentru a importa punctele con?inute în fi?ier;

Fi?ierul text are urmatorul format: Fiecare linie reprezinta un punct de pe suprafa?a topografica. În fiecare rând exista patru valori (separate de ";"):

- Prima valoare este identificatorul (progresiv) al stratului;

- A doua valoare este grosimea stratului (în m);

- A treia valoare este indicele terenului atribuit stratului (în numerotarea atribuita în arhiva terenului);

Adauga?i sondaj din fi?ierul .edp

Pentru a adauga un sondaj dintr-un fi?ier EDP, aplica?i urmatoarea procedura:

1. Face?i clic pe fila Modeling, apoi face?i clic pe butonul "Adauga?i sondaj din fi?ierul edp" (format de export al fi?ierelor din alte programe GEOSTRU):

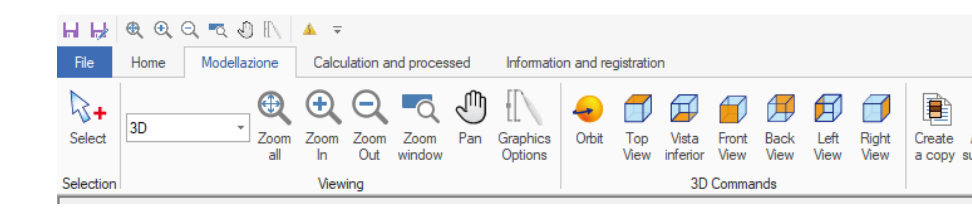

2. Face?i clic pe punctul în care introduce?i profilul stratigrafic (din acest punct se vor lua parametrii de pozi?ionare a sondajului);

3. Selecta?i fi?ierul edp pentru a importa punctele con?inute în fi?ier;

Fi?ierul text are urmatorul format:

Crea?i o copie

Pentru a crea o copie a unui sondaj, utiliza?i urmatoarea procedura:

1. Plasa?i mouse-ul pe sondaj pentru a copia:

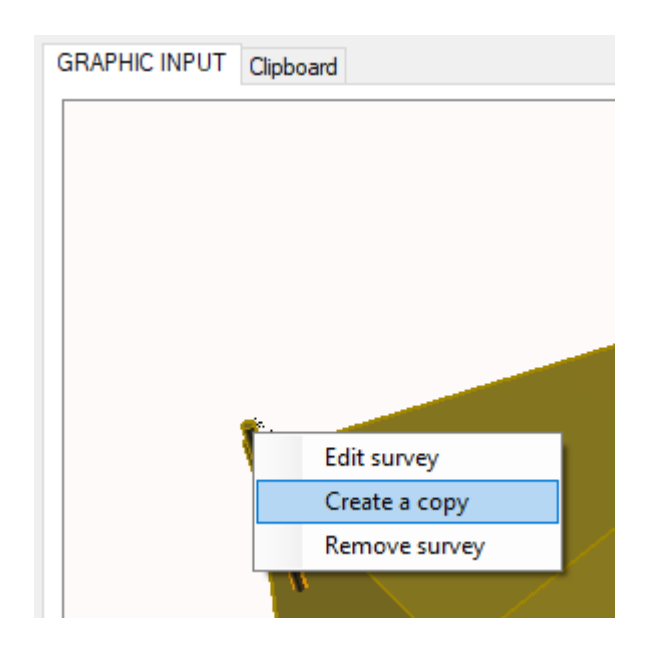

2. Face?i clic cu butonul drept al mouse-ului;

3. Face?i clic pe elementul de meniu "Crea?i o copie" a imaginii anterioare;

4. Face?i clic pe locul în care dori?i sa crea?i copia sondajului;

#### Elimina?i sondajul

Pentru a elimina un sondaj, utiliza?i urmatoarea procedura:

- 1. Plasa?i mouse-ul pe sondaj pentru a fi eliminat;
- 2. Face?i clic cu butonul drept al mouse-ului;

3. Face?i clic pe elementul de meniu "Eliminare sondaj" din imaginea anterioara;

Ca alternativa, pute?i face clic pe fila Modeling, apoi face?i clic pe "Eliminare sondaj" ?i selecta?i sondajul pe care dori?i sa-l elimina?i.

## 4.3 Sectiuni

Sec?iunile reprezinta elementele prin care este posibila o reprezentare bidimensionala a modelului stratigrafic 3d. Fiecare sec?iune este caracterizata de urmatorii parametri:

- xa [m]: Coordonarea x a primului punct al sec?iunii;
- ya [m]: Coordonarea x a primului punct al sec?iunii;
- xb [m]: Coordonarea x a primului punct al sec?iunii;
- yb [m]: Coordonarea x a primului punct al sec?iunii;

Pentru o mai buna în?elegere a semnifica?iei parametrilor unei sec?iuni unice, consulta?i urmatoarea imagine:

#### Crea?i o sec?iune dupa linie

Pentru a crea o sec?iune dintr-o linie, aplica?i urmatoarea procedura:

1. Face?i clic pe fila de modelare ?i pe butonul "Crea?i sec?iunea dupa linie":

| Create<br>a copy | Add survey | txt<br>Add survey<br>by txt file | Add survey<br>by edp file | Remove<br>survey | Add topographic point | Remove<br>topographic point | Edit topographic point | Import topographic<br>surface points from txt | Create a section by line | Remove<br>section | Rer<br>all se |
|------------------|------------|----------------------------------|---------------------------|------------------|-----------------------|-----------------------------|------------------------|-----------------------------------------------|--------------------------|-------------------|---------------|
|                  | S          | iurveys mana                     | agement                   |                  |                       | S                           | urface                 |                                               | Gener                    | ated section      | ons           |

2. Face?i clic în punctul de pornire al sec?iunii;

- 3. Da?i clic în punctul final al sec?iunii;
- 4. Introduce?i numele sec?iunii;

<sup>4</sup> În mod evident, inserarea unei sec?iuni presupune ca cele doua puncte indicate (ca extreme ale traseului sec?iunii) sa intercepteze ]n cel pu?in doua puncte modelul stratigrafic.

### Elimina?i sec?iunea

Pentru a elimina o sec?iune, aplica?i urmatoarea procedura:

- 1. Face?i clic pe fila de modelare ?i pe butonul "Elimina?i sec?iunea";
- 2. Face?i clic cu mouse-ul pe sec?iunea pentru a fi ?ters ?i accepta?i;

#### Elimina?i toate sec?iunile

Pentru a elimina toate sec?iunile, aplica?i urmatoarea procedura:

Face?i clic pe fila de modelare ?i pe butonul "Elimina?i toate sec?iunile".

## 4.4 Arhiva de terenuri

Arhiva de teren con?ine tipurile de terenuri care pot fi utilizate pentru a crea profile stratigrafice. Pentru fiecare teren sunt defini?i urmatorii parametri:

- Tip: Coeziv sau inconsistent;
- g [kg / mc]: Greutatea unita?ii de volum a solului drenat;
- gs [kg / mc]: greutatea unita?ii de volum a solului saturat;
- fi [°]: Unghi de rezisten?a la taiere;
- c [kg / cmq]: coeziune drenaj;
- cu [kg / cmq]: Coeziune nedrenata;

| errain archive |                                                  |
|----------------|--------------------------------------------------|
| + -            | Duplicate Detail Export to .txt Import from .txt |
| << [#=1][N     | lame=Gravel] >                                   |
| Name           | Gravel                                           |
| Туре           | Cohesive 🧹                                       |
| g [kg/mc]      | 1800                                             |
| gs [kg/mc]     | 2100                                             |
| fi [°]         | 30                                               |
| c [kg/mq]      | 1000                                             |
| cu [kg/mq]     | 0                                                |
|                |                                                  |

La versiunea curenta, parametrii solului (cu excep?ia numelui) nu sunt lua?i în considerare la calcularea stratigrafiei.

#### Adaugarea unui teren

Pentru a adauga un teren nou, aplica?i urmatoarea procedura:

1. Face?i clic pe butonul "+":

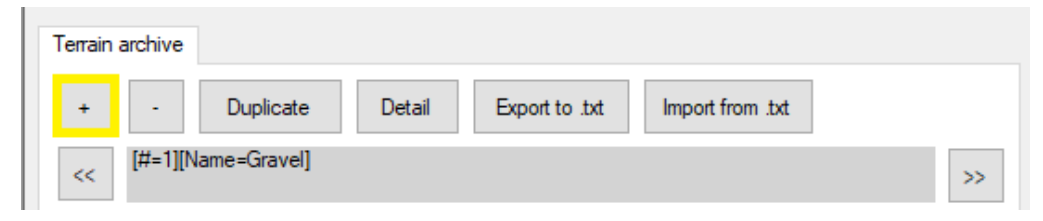

2. Introduce?i valorile parametrilor terenului.

## 5 Prelucrare

Elaborarea consta în crearea unui model stratigrafic tridimensional din care se pot genera sec?iuni geotehnice bidimensionale:

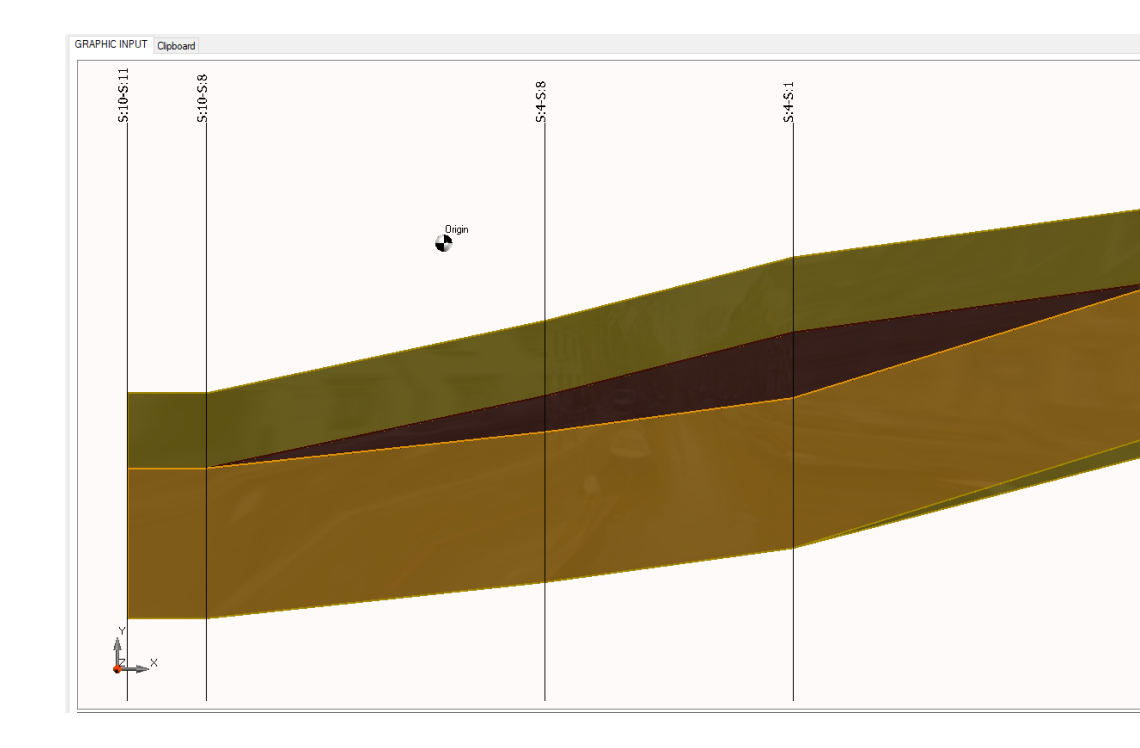

Algoritmul de generare a stratigrafiei 3d poate fi rezumat în urmatoarele etape:

1. Se efectueaza o triangulare pe setul de puncte constituit prin unirea punctelor suprafe?ei topografice ?i pozi?ionarea sondajelor definite;

2. Selecta?i sondajul Master;

3. Primul strat este setat ca stratul care este procesat de sondajul Master;

4. În cadrul modului de conexiune definit prin triangularea punctelor, toate sondajele pentru care primul strat neprelucrat are acela?i pamânt ca cel al stratului care este prelucrat de sondajul principal sunt conectate;

5. Odata ce toate profilurile stratigrafice au fost conectate, se trece la urmatorul strat al sondajului principal ?i se executa din nou opera?ia conform punctului 4.

## 6 Geoapp

#### Geoapp: Cea mai mare suita web pentru calcule online

Aplica?iile prezente în <u>GeoStru Geoapp</u> au fost create pentru a sprijini profesioni?tii pentru solu?ionarea diverselor cazuri profesionale. Geoapp con?ine peste 40 de <u>aplica?ii</u> pentru: Inginerie, Geologie, Geotehnica, Geomecanica, Probe În-Situ, Geofizica, Hidrologie ?i Hidraulica.

Majoritatea aplica?iilor sunt gratuite, altele necesita un abonament lunar sau anual.

A avea un subscription înseamna:

- utilizarea applica?iilor de oriunde ?i de pe orice dispozitiv;
- salvarea fi?ierelor în cloud sau PC;
- reutilizarea fi?ierelor pentru elaborari succesive;
- servicii de exportare a rapoartelor ?i diagramelor;

 notificari la lansarea noilor aplica?ii ?i integrarea acestora în abonament;

- acces la cele mai recente versiuni;
- serviciu clien?i prin Ticket.

## 6.1 Sectiune Geoapp

#### General ?i inginerie, Geotehnica ?i Geologie

Printre aplica?iile prezente, o gama larga poate fi utilizata pentru **GM3D**. În acest scop, se recomanda urmatoarele aplica?ii:

- Capacitate portanta si tasari
- Formular NSPT
- Tensiuni litostatice
- Coeficientul de reac?ie orizontal al pilorito de funda?ie
- Lichefierea (Boulanger 2014)
- Terenuri armate
- Piloti si micropiloti

## Teste de încarcare asupra pilotilor

## 7 Contact

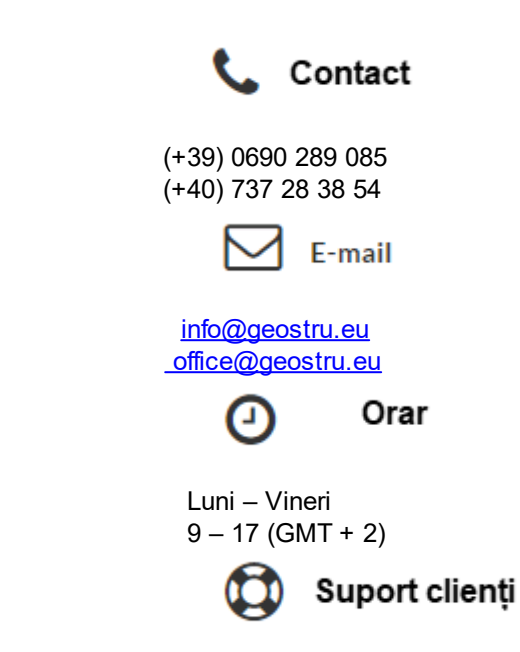

Pentru suport clienti va rugam deschideti un <u>ticket</u>.

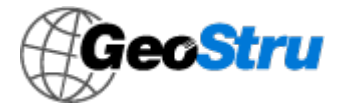